## **Tutorial** Habilitar Retificação de Ato Distribuído

## Tela Habilitar Retificação de Ato Distribuído

A implementação da tela **Habilitar Retificação de Ato Distribuído** é mais uma etapa concluída do projeto <u>Distribuição</u> <u>Eletrônica</u>. Trata-se de um processo simples onde será possível o Serviço habilitar determinado ato **já distribuído**, para retificação. Esta tela será acessada através do <u>Módulo de Apoio ao Serviço – MAS</u>. Veja o processo:

Clique no menu Ato/Habilitar Retificação de Ato Distribuído.

| 🏰 Selo de | Fiscaliza | ção Ele | trônico - I | Módulo de     | Apoio ao   | Serviço - | CGJ-RJ            |    |
|-----------|-----------|---------|-------------|---------------|------------|-----------|-------------------|----|
| Arquivo   | Selo      | Ato     | GRERJ       | Sistema       | Janela     | Ajuda     | Questionário RCPN | Qu |
|           |           |         | Distribuiçâ | ăo Eletrônic  | a          |           |                   |    |
|           | _         |         | Consulta    |               |            |           | •                 | _  |
|           |           |         | Habilitar R | letificação ( | de Ato Dis | tribuído  |                   |    |
|           |           | _       |             |               |            |           |                   |    |
|           |           |         |             |               |            |           |                   |    |
|           |           |         |             |               |            |           |                   |    |

Será exibida a seguinte tela, onde bastará informar o selo e aleatório do ato distribuído que deseja habilitar para retificação:

| <mark>448</mark> ( | Selo de Fisc               | alização        | Eletrônico | - Módulo ( | de Apoie | o ao Serviço   | - CGJ-R | U - [Habilitar Retifica | ção de Ato Distribuído] | a stranding    | -          | -            | and a           |
|--------------------|----------------------------|-----------------|------------|------------|----------|----------------|---------|-------------------------|-------------------------|----------------|------------|--------------|-----------------|
| $\checkmark$       | Arquivo                    | Ato             | Cadastro   | GRERJ      | Selo     | Sistema        | Janela  | Ajuda                   |                         |                |            |              |                 |
| At                 | 🧼 🛔<br>tualizar Lir        | npar 🔪          |            |            |          |                |         |                         |                         |                |            |              |                 |
|                    | Localizar A<br>Selo:       | to              | Alea       | atório:    |          | Q              |         |                         |                         |                |            |              |                 |
|                    | Histórico de<br>N° de Cont | Atos<br>role Se | alo        | Aleatório  | Status   |                |         | Habilitado em:          | Arauivo                 |                | Data de    | Envio        | GRERJ Vinculada |
|                    | 45                         | E/              | WO24371    | OFF        | Habilita | do para Retifi | icação  | 28/06/2016 18:25:17     |                         |                |            |              | 6082836110020   |
|                    | 44                         | E/              | AXM12657   | LAX        | Habilita | do para Retifi | icação  | 29/02/2016 17:20:52     |                         |                |            |              | 0002000110020   |
|                    | 43                         | E/              | AXM12657   | LAX        | Retifica | ido            |         | 25/02/2016 16:44:38     | TESTE RETIFICAÇÃO (     | 5-A-A-A xml    | 25/02/2    | 016 16:53:17 |                 |
|                    | 42                         | E/              | AXM12657   | LAX        | Retifica | do             |         | 25/02/2016 16:28:29     | TESTE RETIFICAÇÃO O     | 5 A-A xml      | 25/02/2    | 016 16:28:47 |                 |
|                    | 29                         | E/              | AXM12655   | LRT        | Retifica | do             |         | 16/02/2016 20:30:46     | TESTE RETIFICAÇÃO O     | 8 - C.xml      | 16/02/2    | 016 20:31:39 | 6082836110020   |
|                    | 28                         | E/              | AXM12655   | LRT        | Retifica | do             |         | 16/02/2016 20:22:00     | TESTE RETIFICACAO 0     | 8 - Axml       | 16/02/2    | 016 20:24:37 |                 |
|                    | 27                         | E/              | AXM12655   | LRT        | Retifica | do             |         | 16/02/2016 20:11:44     | TESTE_RETIFICACAO_0     | 7 - B.xml      | 16/02/2    | 016 20:11:55 |                 |
|                    | 26                         | E/              | AXM12655   | LRT        | Retifica | do             |         | 16/02/2016 19:52:21     | TESTE_RETIFICACAO_0     | 6 - Dxml       | 16/02/2    | 016 19:58:15 |                 |
|                    | 25                         | E/              | AXM12655   | LRT        | Retifica | do             |         | 16/02/2016 18:03:43     | TESTE_RETIFICACAO_0     | 3 - C.xml      | 16/02/2    | 016 18:56:47 |                 |
|                    | 22                         | EA              | AWO24370   | OWE        | Retifica | do             |         | 25/01/2016 14:35:42     | 04_2353_HAB_CASAME      | NTO_A_1_2_3_4x | ml 25/01/2 | 016 14:37:26 |                 |
|                    | 21                         | E/              | AWO24371   | OEE        | Retifica | do             |         | 22/01/2016 17:20:30     | 04_2353_HAB_CASAME      | NTO_A_1_2xml   | 22/01/2    | 016 17:25:39 |                 |
|                    | 20                         | E/              | AWO24371   | OEE        | Retifica | do             |         | 22/01/2016 16:09:28     | 04_2353_HAB_CASAME      | Imx.A_OTV      | 22/01/2    | 016 16:43:00 |                 |
|                    | 19                         | E/              | AXM12655   | LRT        | Retifica | do             |         | 14/01/2016 19:53:48     | TESTE_RETIFICACAO_0     | 3 - C.xml      | 16/02/2    | 016 18:56:47 |                 |

Após informar o selo e o aleatório, deve-se clicar na lupa. Ao lado aparecerão informações referentes ao ato, tal como **Tipo do Ato**, **Data da Prática**, **Número da Nota** e **Status da Distribuição**. Ficará disponível o botão **"Habilitar Alteração"**.

| ivo Ato            | Cadastro GF     | ERJ Sel    | o Sistema Ja       | anela Ajuda            |                         |                          |                 |                     |
|--------------------|-----------------|------------|--------------------|------------------------|-------------------------|--------------------------|-----------------|---------------------|
| 5                  |                 |            |                    |                        |                         |                          |                 |                     |
| y 🔊                |                 |            |                    |                        |                         |                          |                 |                     |
| lizar Limpar       |                 |            |                    |                        |                         |                          |                 |                     |
| abilitar Retifica  | ução de Ato Dis | tribuído   |                    |                        |                         |                          |                 |                     |
| ibilitar rectifica | içao ac Ato Dis | anbuluo    |                    |                        |                         |                          |                 |                     |
| ocalizar Ato       |                 |            |                    | Resumo do Ato          |                         |                          |                 |                     |
|                    |                 |            |                    | Tipo de Ato: H         | abilitação de Casamento | Número da Nota: 12       |                 |                     |
| Selo: EAWO24       | 400 Alea        | atório: BD | J Q                |                        |                         |                          |                 | Habilitar Alteração |
|                    |                 |            |                    | Data da Prática: 22    | 2/05/2015               | Status Distribuição: Aci | eito            |                     |
|                    |                 |            |                    |                        |                         |                          |                 |                     |
| stórico de Atos    |                 |            |                    |                        |                         |                          |                 |                     |
| l° de Controle     | Selo            | Aleatório  | Status             | Habilitado em:         | Arquiyo                 | Data de Envio            | GRERI Vinculada |                     |
| 5                  | FAW024371       | OFF        | Habilitado para Be | tifica                 |                         |                          | 6082836110020   |                     |
| 4                  | EAXM12657       | LAX        | Habilitado para Re | tificat Vincular GRERJ |                         |                          | 0002000110020   |                     |
| 3                  | EAXM12657       | LAX        | Retificado         |                        |                         | 16 16:53:17              |                 |                     |
| 2                  | EAXM12657       | LAX        | Retificado         | Pesquisar GRERJ        |                         | 16 16:28:47              |                 |                     |
| 9                  | EAXM12655       | LRT        | Retificado         | Número da Guia:        | Ω                       | 16 20:31:39              | 6082836110020   |                     |
| 8                  | EAXM12655       | LRT        | Retificado         |                        |                         | 16 20:24:37              |                 |                     |
| 7                  | EAXM12655       | LRT        | Retificado         |                        |                         | 16 20:11:55              |                 |                     |
| 6                  | EAXM12655       | LRT        | Retificado         | Ato Gratuito           |                         | 16 19:58:15              |                 |                     |
| 5                  | EAXM12655       | LRT        | Retificado         |                        |                         | 16 18:56:47              |                 |                     |
| 2                  | EAWO24370       | OWE        | Retificado         | Dados da GRERJ         |                         | 16 14:37:26              |                 |                     |
| 1                  | EAWO24371       | OEE        | Retificado         | Nome do Servico:       |                         | 16 17:25:39              |                 |                     |
| 0                  | EAWO24371       | OEE        | Retificado         | Nomic do Sciviço.      |                         | 16 16:43:00              |                 |                     |
| 9                  | EAXM12655       | LRT        | Retificado         | Data da Prática:       |                         | 16 18:56:47              |                 |                     |
|                    |                 |            |                    | Vencimento:            |                         |                          |                 |                     |
|                    |                 |            |                    | \/_                    |                         |                          |                 |                     |
|                    |                 |            |                    | valor:                 |                         |                          |                 |                     |
|                    |                 |            |                    | Pagamento:             |                         |                          |                 |                     |
|                    |                 |            |                    |                        |                         |                          |                 |                     |
|                    |                 |            |                    |                        |                         |                          |                 |                     |
|                    |                 |            |                    |                        |                         |                          |                 |                     |
|                    |                 |            |                    |                        | Limpar OK               |                          |                 |                     |

Clicando no botão **"Habilitar Alteração**", caso o Distribuidor destinatário do Serviço seja <u>Oficializado</u>, o sistema exibirá uma janela de <u>vinculação de GRERJ por ato</u>. Assim, nos casos de atos conjuntos, deverá ser emitida uma GRERJ individualizada, referente a cada ato extrajudicial a ser retificado dentro do mesmo documento. O Serviço deverá gerar a GRERJ Eletrônica no site do TJERJ, cuja natureza do recolhimento corresponderá à opção **"Cartório Extrajudicial Oficializado**" e a Guia deverá ser preenchida no campo **"Atos Extrajudiciais**". Os emolumentos a serem recolhidos serão no valor de uma retificação, cujo valor será idêntico a uma distribuição.

| GRERJ ELETRÔNICA                  |                                       |
|-----------------------------------|---------------------------------------|
| 🖄 Inicial 🗮 Sair                  |                                       |
| PÁGINA INICIAL                    |                                       |
| Selecione abaixo a Natureza e o T | ïpo de Guia do recolhimento desejado: |
| Natureza do Recolhimento:         | Cartório Extrajudicial Oficializado   |
| Guia:                             | Atos Extrajudiciais                   |
|                                   |                                       |

A inclusão do campo "Vincular GRERJ" só se dará após o recolhimento dos emolumentos devidos. Feito isso, basta clicar na lupa ao lado, que o sistema buscará informações referentes à GRERJ:

| Vincular GRERJ                     | San a los                  | x |
|------------------------------------|----------------------------|---|
| Pesquisar GRERJ<br>Número da Guia: | 7050276110006              |   |
| Ato Gratuito                       |                            |   |
| Dados da GRERJ                     |                            |   |
| Nome do Serviço:                   | 1024 - ARRAIAL DO CABO DCP |   |
| Data da Prática:                   | 20/02/2015                 |   |
| Vencimento:                        | 08/07/2016                 |   |
| Valor:                             | 27,20                      |   |
| Pagamento:                         | 05/07/2016                 |   |
|                                    | Limpar OK                  |   |

**Obs.:** Caso o Distribuidor destinatário do Serviço seja **privatizado** a tela **Vincular GRERJ** não será exibida.

Clique em **OK**.

O sistema solicitará uma confirmação.

| Confirmar? | Σ                                               | 3 |
|------------|-------------------------------------------------|---|
| ?          | Confirma a habilitação do ato para Retificação? |   |
|            | Sim Não                                         |   |

Clique em **Sim** para habilitar a retificação do ato.

O ato será incluído na lista de atos habilitados para retificação. Veja tela abaixo:

| Habilitar Retific | ação de Ato Dis | tribuído   |                             |                       |                                     |                           |                 |
|-------------------|-----------------|------------|-----------------------------|-----------------------|-------------------------------------|---------------------------|-----------------|
| Localizar Ato     |                 |            | Re                          | sumo do Ato           |                                     |                           |                 |
|                   |                 |            |                             | Tipo de Ato: Habil    | itação de Casamento                 | Número da Nota: 12        |                 |
| Selo: EAWO2       | 4400 Alea       | atório: BD | J Q                         | · · · · · · · · · ·   |                                     |                           |                 |
|                   |                 |            |                             | Data da Prática: 22/0 | 5/2015                              | Status Distribuição: Acei | .0              |
|                   |                 |            |                             |                       |                                     |                           |                 |
| Histórico de Atos |                 |            |                             |                       |                                     |                           |                 |
| N° de Controle    | Selo            | Aleatório  | Status                      | Habilitado em:        | Arquivo                             | Data de Envio             | GRERJ Vinculada |
| 47                | EAWO24400       | BDJ        | Habilitado para Retificação | 05/07/2016 19:11:07   |                                     |                           | 7050276110006   |
| 45                | EAWO24371       | OEE        | Habilitado para Retificação | 28/06/2016 18:25:17   |                                     |                           | 6082836110020   |
| 44                | EAXM12657       | LAX        | Habilitado para Retificação | 29/02/2016 17:20:52   |                                     |                           |                 |
| 43                | EAXM12657       | LAX        | Retificado                  | 25/02/2016 16:44:38   | TESTE_RETIFICACAO_05-A-A-Axml       | 25/02/2016 16:53:17       |                 |
| 42                | EAXM12657       | LAX        | Retificado                  | 25/02/2016 16:28:29   | TESTE_RETIFICACAO_05_A-A.xml        | 25/02/2016 16:28:47       |                 |
| 29                | EAXM12655       | LRT        | Retificado                  | 16/02/2016 20:30:46   | TESTE_RETIFICACAO_08 - C.xml        | 16/02/2016 20:31:39       | 6082836110020   |
| 28                | EAXM12655       | LRT        | Retificado                  | 16/02/2016 20:22:00   | TESTE_RETIFICACAO_08 - Axml         | 16/02/2016 20:24:37       |                 |
| 27                | EAXM12655       | LRT        | Retificado                  | 16/02/2016 20:11:44   | TESTE_RETIFICACAO_07 - B xml        | 16/02/2016 20:11:55       |                 |
| 26                | EAXM12655       | LRT        | Retificado                  | 16/02/2016 19:52:21   | TESTE_RETIFICACAO_06 - D xml        | 16/02/2016 19:58:15       |                 |
| 25                | EAXM12655       | LRT        | Retificado                  | 16/02/2016 18:03:43   | TESTE_RETIFICACAO_03 - C.xml        | 16/02/2016 18:56:47       |                 |
| 22                | EAWO24370       | OWE        | Retificado                  | 25/01/2016 14:35:42   | 04 2353 HAB CASAMENTO A 1 2 3 4 xml | 25/01/2016 14:37:26       |                 |
| 21                | EAW024371       | OEE        | Retificado                  | 22/01/2016 17:20:30   | 04 2353 HAB CASAMENTO A 1 2xml      | 22/01/2016 17:25:39       |                 |
| 20                | EAW024371       | OEE        | Retificado                  | 22/01/2016 16:09:28   | 04 2353 HAB CASAMENTO Axml          | 22/01/2016 16:43:00       |                 |
| 19                | EAXM12655       | LRT        | Retificado                  | 14/01/2016 19:53:48   | TESTE RETIFICACAO 03-Cxml           | 16/02/2016 18:56:47       |                 |
|                   |                 |            |                             |                       |                                     |                           |                 |

Note que o ato foi incluído na lista com número de controle **47**, ficando o Status como "**Habilitado para Retificação**". Ou seja, o ato está apto a ser retificado.

Após efetuar a retificação (transmissão do XML de alteração – **como já é feito hoje, ou seja, mesmo layout**) do ato em questão, ele voltará a ficar disponível na tela de **Gerência de Atos** (Atos Disponíveis da <u>Distribuição Eletrônica</u>), pronto para ser novamente enviado ao Distribuidor, compondo uma nova Nota Eletrônica de Distribuição. Veja a tela a seguir:

| Selo de Fiscalização Eletrônico - Módulo d | e Apoio ao Serviç | ;o - CGJ-RJ - [0 | ierência de Atos]               |               |                                      |                   |
|--------------------------------------------|-------------------|------------------|---------------------------------|---------------|--------------------------------------|-------------------|
| ൙ Arquivo Selo Ato GRERJ Sis               | tema Janela       | Ajuda Que        | estionário RCPN Questionário RI |               |                                      |                   |
| ат.<br>Г                                   |                   |                  |                                 |               |                                      |                   |
|                                            |                   |                  |                                 |               |                                      |                   |
| Disponívojs para Distribujcão              | Data Prática      | Atos             | Atribuição                      | Cobrança Atos | Nome Distribuidor                    | Tipo Distribuição |
|                                            | 20/02/2015        | 3                | Ofícios e Atos de Notas         | Com Cobrança  | CAPITAL 05 OF DO REG DE DISTRIBUICAO | Registro          |
| Atos Disponíveis                           | 10/03/2015        | 1                | Ofícios e Atos de Notas         | Gratuitos     | CAPITAL 05 OF DO REG DE DISTRIBUICAO | Registro          |
|                                            | 16/03/2015        | 6                | Ofícios e Atos de Notas         | Com Cobrança  | CAPITAL 05 OF DO REG DE DISTRIBUICAO | Registro          |
|                                            | 25/03/2015        | 2                | Ofícios e Atos de Notas         | Com Cobrança  | CAPITAL 05 OF DO REG DE DISTRIBUICAO | Registro          |
| Pendências para Distribuição               | 21/05/2015        | 1                | Ofícios e Atos de Notas         | Gratuitos     | CAPITAL 05 OF DO REG DE DISTRIBUICAO | Registro          |
|                                            | 24/05/2015        | 1                | Ofícios e Atos de Notas         | Com Cobrança  | CAPITAL 05 OF DO REG DE DISTRIBUICAO | Retificação       |
| Atos Rejeitados no Distribuidor            | 24/05/2015        | 3                | Ofícios e Atos de Notas         | Com Cobrança  | CAPITAL 05 OF DO REG DE DISTRIBUICAO | Registro          |
|                                            | 18/02/2016        | 1                | Ofícios e Atos de Notas         | Com Cobrança  | CAPITAL 05 OF DO REG DE DISTRIBUICAO | Retificação       |
| Atos Criticados na Transmissão             | 18/02/2016        | 1                | Ofícios e Atos de Notas         | Com Cobrança  | CAPITAL 05 OF DO REG DE DISTRIBUICAO | Registro          |
|                                            | 18/02/2016        | 1                | Ofícios e Atos de Notas         | Gratuitos     | CAPITAL 05 OF DO REG DE DISTRIBUICAO | Retificação       |
|                                            | 18/02/2016        | 1                | Ofícios e Atos de Notas         | Gratuitos     | CAPITAL 05 OF DO REG DE DISTRIBUICAO | Registro          |
| Atos a Destempo                            |                   |                  |                                 |               |                                      |                   |
|                                            |                   |                  |                                 |               |                                      |                   |
| Distribuições                              |                   |                  |                                 |               |                                      |                   |
|                                            |                   |                  |                                 |               |                                      |                   |
| Notas em Aberto                            |                   |                  |                                 |               |                                      |                   |
|                                            |                   |                  |                                 |               |                                      |                   |
|                                            |                   |                  |                                 |               |                                      |                   |
| Notas Finalizadas                          |                   |                  |                                 |               |                                      |                   |
|                                            |                   |                  |                                 |               |                                      |                   |

Note que o ato já está disponível para ser enviado novamente ao Distribuidor, porém, conforme assinalado na imagem, a distribuição será identificada como uma **Retificação** (vide coluna "**Tipo Distribuição**").

Neste momento, caso este ato necessite ser retificado novamente, o mesmo deverá ser habilitado outra vez, para que fique apto a ser alterado.

Após a habilitação e transmissão do xml do ato retificado, veja na tela **Habilitar Retificação de Ato Distribuído** que o "**Status**" mudou para "**Retificado**". Note também que as colunas "**Arquivo**" e "**Data Envio**" foram preenchidas.

| Selo de Fiscalizaç                                                                      | ão Eletrônico - Módu                                                                                 | ilo de Apoio ao Se                                                | rviço - Caj-ro                                                                                                    |                                                                                                    |                                                                                                    |                                                                                                    |                                                                    |
|-----------------------------------------------------------------------------------------|----------------------------------------------------------------------------------------------------|-------------------------------------------------------------------|----------------------------------------------------------------------------------------------------|----------------------------------------------------------------------------------------------------|----------------------------------------------------------------------------------------------------|----------------------------------------------------------------------------------------------------|--------------------------------------------------------------------|
| Arquivo Ato                                                                             | Cadastro GRERJ                                                                                       | Selo Sistema                                                      | Janela Ajuda                                                                                                    |                                                                                                    |                                                                                                    |                                                                                                    |                                                                    |
| 🔯 ≽<br>Atualizar Limpar                                                                 |                                                                                                    |                                                                   |                                                                                                    |                                                                                                    |                                                                                                    |                                                                                                    |                                                                    |
| / Habilitar Retifica                                                                    | ção de Ato Distribuído                                                                               | 0                                                                 |                                                                                                    |                                                                                                    |                                                                                                    |                                                                                                    | - • •                                                              |
| Localizar Ato                                                                           |                                                                                                    |                                                                   |                                                                                                    |                                                                                                    |                                                                                                    |                                                                                                    |                                                                    |
|                                                                                         |                                                                                                    |                                                                   | 1                                                                                                    |                                                                                                    |                                                                                                    |                                                                                                    |                                                                    |
|                                                                                         |                                                                                                    |                                                                   |                                                                                                    |                                                                                                    |                                                                                                    |                                                                                                    |                                                                    |
| Selo:                                                                                   | Aleatório:                                                                                           | Q                                                                 | J                                                                                                    |                                                                                                    |                                                                                                    |                                                                                                    |                                                                    |
| Selo:                                                                                   | Aleatório:                                                                                           | u                                                                 | J                                                                                                    |                                                                                                    |                                                                                                    |                                                                                                    |                                                                    |
| Selo:<br>Histórico de Atos                                                              | Aleatóno:                                                                                            | ų                                                                 | ]                                                                                                    |                                                                                                    |                                                                                                    |                                                                                                    |                                                                    |
| Selo:<br>Histórico de Atos<br>N° de Controle                                            | Aleatório:<br>Selo                                                                                   | Aleatório                                                         | J<br>Status                                                                                                    | Habilitado em:                                                                                                    | Arquivo                                                                                                    | Data de Envio                                                                                                    | GRERJ Vinculada                                                    |
| Selo:<br>Histórico de Atos<br>Nº de Controle                                            | Aleatorio:<br>Selo<br>EAWO24400                                                                      | Aleatório<br>BDJ                                                  | Status<br>Retificado                                                                                                    | Habilitado em:<br>05/07/2016 19:11:07                                                                                                    | Arquivo<br>ExemploXML_RCPN_TUTORIAL_HABILITACAO_CASAM                                                                                                    | Data de Envio<br>07/07/2016 14:24:05                                                                                             | GRERJ Vinculada<br>7050276110006                                   |
| Selo:<br>Histórico de Atos<br>N° de Controle<br>47.<br>45                               | Aleatono:<br>Selo<br>EAWO24400<br>EAWO24371                                                          | Aleatório<br>BDJ<br>OEE                                           | Status<br>Retificado<br>Habilitado para Retificação                                                                                        | Habilitado em:<br>05/07/2016 19:11:07<br>28/06/2016 18:25:17                                                                                                    | Arquivo<br>ExemploXML_RCPN_TUTORIAL_HABILITACAO_CASAM                                                                                                    | Data de Envio<br>07/07/2016 14:24:05                                                                                             | GRERJ Vinculada<br>7050276110006<br>6082836110020                  |
| Selo:<br>Histórico de Atos<br>Nº de Controle<br>47,<br>45<br>44                         | Aleatono:<br>Selo<br>EAW024400<br>EAW024371<br>EAXM12657                                             | Aleatório<br>BDJ<br>OEE<br>LAX                                    | Status<br>Retificado<br>Habilitado para Retificação<br>Habilitado para Retificação                                                         | Habilitado em:<br>05/07/2016 19:11:07<br>28/06/2016 18:25:17<br>29/02/2016 17:20:52                                                                                             | Arquivo<br>ExemploXML_RCPN_TUTORIAL_HABILITACAO_CASAM                                                                                                    | Data de Envio<br>07/07/2016 14:24:05                                                                                             | GRERJ Vinculada<br>7050276110006<br>6082836110020                  |
| Selo:<br>Histórico de Atos<br>Nº de Controle<br>47,<br>45<br>44<br>43                   | Aleatono:<br>Selo<br>EAW024400<br>EAW024371<br>EAXM12657<br>EAXM12657                                | Aleatório<br>BDJ<br>OEE<br>LAX<br>LAX                             | Status<br>Retificado<br>Habilitado para Retificação<br>Habilitado para Retificação<br>Retificado                                           | Habilitado em:<br>05/07/2016 19:11:07<br>28/06/2016 18:25:17<br>29/02/2016 17:20:52<br>25/02/2016 16:44:38                                                                      | Arquivo<br>ExemploXML_RCPN_TUTORIAL_HABILITACAO_CASAM<br>TESTE_RETIFICACAO_05-A-A-Axml                                                                                                | Data de Envio<br>07/07/2016 14:24:05<br>25/02/2016 16:53:17                                                                      | GRERJ Vinculada<br>7050276110006<br>6082836110020                  |
| Selo:<br>Histórico de Atos<br>Nº de Controle<br>47,<br>45<br>44<br>43<br>42             | Aleatono:<br>Selo<br>EAWO24400<br>EAWO24371<br>EAXM12657<br>EAXM12657<br>EAXM12657                   | Aleatório<br>BDJ<br>OEE<br>LAX<br>LAX<br>LAX                      | Status<br>Retificado<br>Habilitado para Retificação<br>Habilitado para Retificação<br>Retificado<br>Retificado                             | Habilitado em:<br>05/07/2016 19:11:07<br>28/06/2016 18:25:17<br>29/02/2016 17:20:52<br>25/02/2016 16:42:38<br>25/02/2016 16:28:29                                               | Arquivo<br>ExemploXML_RCPN_TUTORIAL_HABILITACAO_CASAM<br>TESTE_RETIFICACAO_05-A-A-xml<br>TESTE_RETIFICACAO_05_A-A.xml                                                                 | Data de Envio<br>07/07/2016 14:24:05<br>25/02/2016 16:53:17<br>25/02/2016 16:28:47                                               | GRERJ Vinculada<br>7050276110006<br>6082836110020                  |
| Selo:<br>Histórico de Atos<br>Nº de Controle<br>47<br>45<br>44<br>43<br>42<br>29        | Aleatono:   Selo   EAW024400   EAW024371   EAXM12657   EAXM12657   EAXM12657   EAXM12657   EAXM12657 | Aleatório<br>BDJ<br>OEE<br>LAX<br>LAX<br>LAX<br>LAX<br>LAX        | Status<br>Retificado<br>Habilitado para Retificação<br>Habilitado para Retificação<br>Retificado<br>Retificado<br>Retificado               | Habilitado em:<br>05/07/2016 19:11:07<br>28/06/2016 18:25:17<br>29/02/2016 17:20:52<br>25/02/2016 16:44:38<br>25/02/2016 16:28:29<br>16/02/2016 20:30.46                        | Arquivo<br>ExemploXML_RCPN_TUTORIAL_HABILITACAO_CASAM<br>TESTE_RETIFICACAO_05-A-A-A.xml<br>TESTE_RETIFICACAO_05_A-A.xml<br>TESTE_RETIFICACAO_08 - C.xml                               | Data de Envio<br>07/07/2016 14:24:05<br>25/02/2016 16:53:17<br>25/02/2016 16:28:47<br>16/02/2016 20:31:39                        | GRERJ Vinculada<br>7050276110006<br>6082836110020<br>6082836110020 |
| Selo:<br>Histórico de Atos<br>Nº de Controle<br>47.<br>45<br>44<br>43<br>42<br>29<br>28 | Aleatono:<br>Selo<br>EAW024400<br>EAW024371<br>EAXM12657<br>EAXM12657<br>EAXM12655<br>EAXM12655      | Aleatório<br>BDJ<br>OEE<br>LAX<br>LAX<br>LAX<br>LAX<br>LAT<br>LRT | Status<br>Retificado<br>Habilitado para Retificação<br>Habilitado para Retificação<br>Retificado<br>Retificado<br>Retificado<br>Retificado | Habilitado em:<br>05/07/2016 19:11:07<br>28/06/2016 18:25:17<br>29/02/2016 17:20:52<br>25/02/2016 16:44:38<br>25/02/2016 16:28:29<br>16/02/2016 20:30:46<br>16/02/2016 20:22:00 | Arquivo<br>ExemploXML_RCPN_TUTORIAL_HABILITACAO_CASAM<br>TESTE_RETIFICACAO_05-A-A-xml<br>TESTE_RETIFICACAO_05_A-A.xml<br>TESTE_RETIFICACAO_08 - C.xml<br>TESTE_RETIFICACAO_08 - A.xml | Data de Envio<br>07/07/2016 14:24:05<br>25/02/2016 16:53:17<br>25/02/2016 16:28:47<br>16/02/2016 20:31:39<br>16/02/2016 20:24:37 | GRERJ Vinculada<br>7050276110006<br>6082836110020<br>6082836110020 |

Após nova distribuição do ato, caso este necessite novamente ser retificado, o mesmo procedimento deverá ser repetido. Para atos que são utilizados CCT, o procedimento é o mesmo. A única diferença é que na tela **Habilitar Retificação de Ato Distribuído** não será informado aleatório.